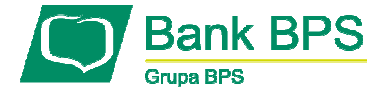

# Aktywacja dostępu do kanału Tele

Kanał TELE, jeden z kanałów, który umożliwia kontakt użytkownika z Bankiem. Telefonując na Infolinię Banku zostaniesz poproszony przez lektora o podanie identyfikatora bankowości elektronicznej oraz telekodu, jeśli temat Twojej rozmowy będzie dotyczył:

- 1. Odblokowanie kanału www (klient indywidualny i firmowy)
- 2. Nadanie nowego telekodu i hasła dostępu (klient indywidualny i firmowy)
- 3. Aktywacja/ deaktywacja dostępu do modułów wyciągów w e25 (klient indywidualny i firmowy)
- 4. Informacja o saldzie rachunku (klient indywidualny i firmowy)
- 5. Informacja o historii rachunku (klient indywidualny i firmowy)
- 6. Przelew wewnętrzny (klient indywidualny)
- 7. Przelew zewnętrzny Elixir (klient indywidualny)
- 8. Przelew natychmiastowy Express Elixir (klient indywidualny)
- 9. Zlecenie spłaty karty kredytowej (klient indywidualny)

Telekod zawiera sześć znaków i jest do Ciebie wysyłany SMSem. Jest to niezbędne do prawidłowego uwierzytelnienia. Zobacz jak aktywować dostęp do kanału Tele.

\_\_\_\_\_

## KROK 1.

Zaloguj się do systemu bankowości internetowej e25.

| Logowanie do e25<br>Użytkownik: |        |           | <b>?</b> |
|---------------------------------|--------|-----------|----------|
|                                 |        | Dalej >   |          |
| Logowanie do e25                |        |           |          |
| Użytkownik: 00000000            |        |           |          |
| Obrazek bezpieczeństwa:         |        |           |          |
| Hasło:                          |        |           | 2        |
|                                 | Powrót | Zaloguj > |          |

### KROK 2.

## Wejdź w zakładkę Twoje ustawienia

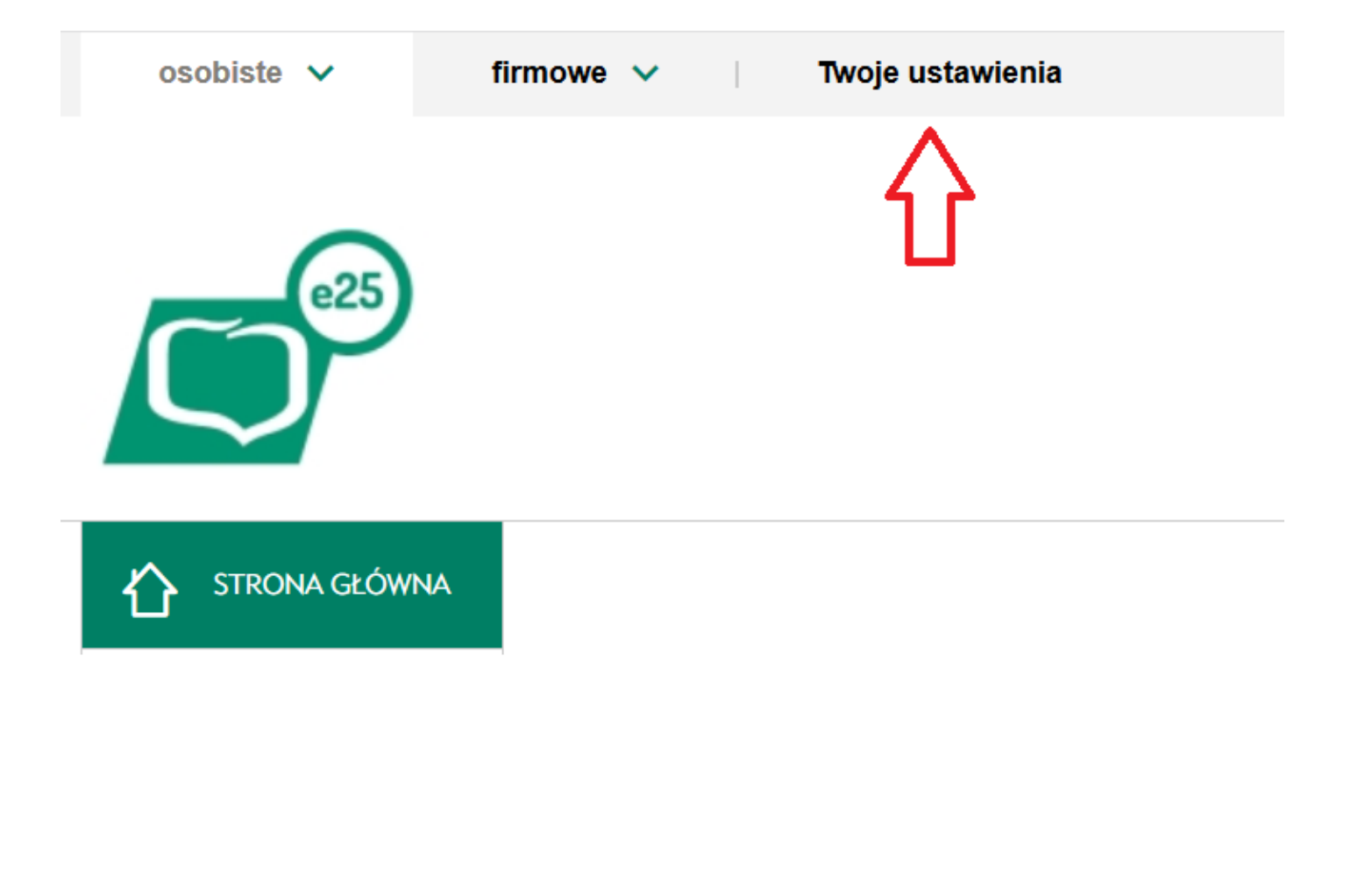

#### KROK 3.

Wejdź w zakładkę BEZPIECZEŃSTWO, a następnie Zarządzaj >przy Dostęp do kanałów.

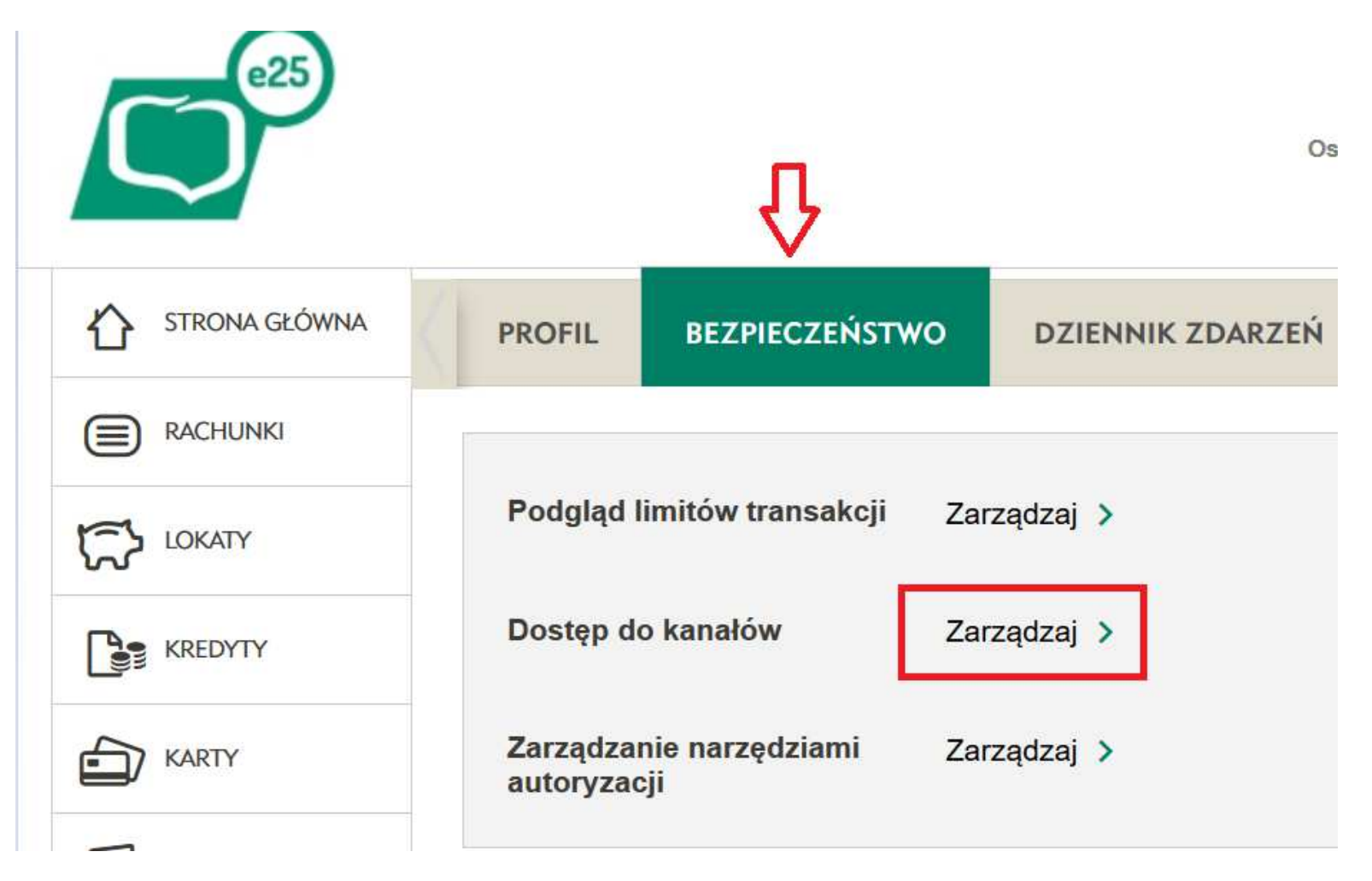

## KROK 4.

# W tabeli w wierszu Tele naciśnij Odblokuj >

| PROFIL | BEZPIECZEŃSTWO | DZIENNIK ZDARZEŃ | DOSTAW | /CY USŁUG                     | ZGODY PSD2 | ٧ |
|--------|----------------|------------------|--------|-------------------------------|------------|---|
| Dostęp | do kanałów     |                  |        |                               |            |   |
|        | Nazwa kanału   | Status           |        | Akcje                         |            |   |
|        | www            | Aktywny          |        | Zmień hasło >                 |            | > |
|        | Tele           | Aktywny          |        | Odblokuj ≯<br>Zmień telekod ≯ |            | > |
|        | Mobilny        | Aktywny          |        | Szczegóły ><br>Zablokuj >     |            | > |

KROK 5.

Potwierdź zadaną operację wybraną przez siebie metodą autoryzacji.

Wprowadź w ciągu 180 sekund kod SMS numer 2 z wiadomości SMS, która została wysłana na Twój numer telefonu oraz wpisz kod uwierzytelnienia.

| Wprowadź kod<br>autoryzacyjny | Wprowadź kod     |  |
|-------------------------------|------------------|--|
| autoryzacyjny                 | uwierzyteinienia |  |

## KROK 6.

Naciśnij OK >. Kanał dostępu Tele został odblokowany.

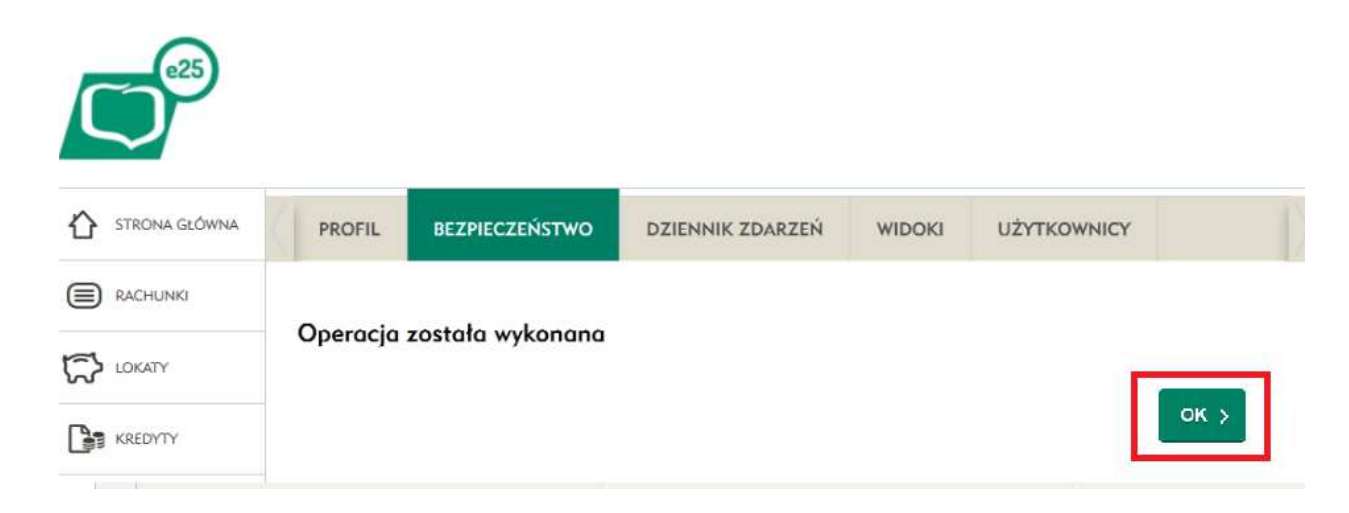